## Meet 利用手順・注意点について

(2023.6.29 改訂版)

★ログイン ID やパスワードを手入力する場合があります。お子さんから聞いていた

だき、ご家庭でもメモなどをしておくことをお勧めします。

★電源は、画面の開閉で児童にオン、オフとなります。

- | 利用手順について
  - (I) Chromebook を Wi-Fi に接続する

(https://hachioji-school.ed.jp/weblog/files/kimie/doc/100868/1445679.pdf 参照)

(2A) お子さんのパスワードを
 入力して→ をクリック。
 ★ (2)の画面ではなく、
 以下 (2B-①②③)の画面
 になることがあります。

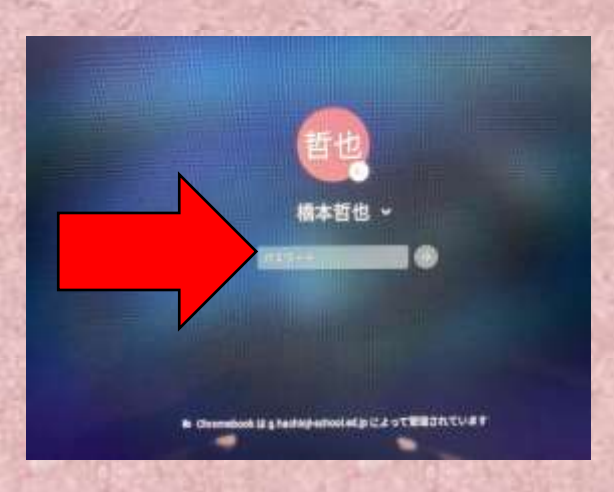

(2B-①) お子さんの ID とパスワード

を入力して LOGIN をクリック。

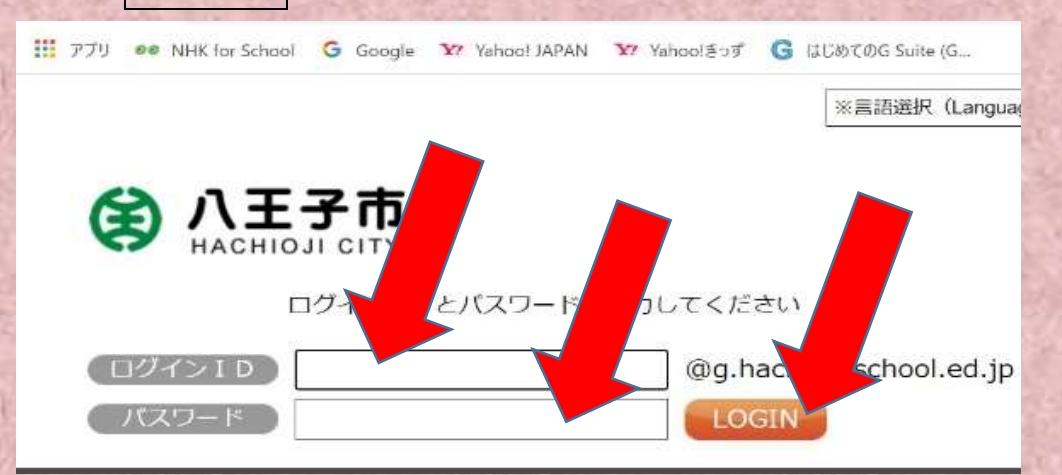

(2B-2) メールアドレスに、お子さんのIDを入力して次へをクリック

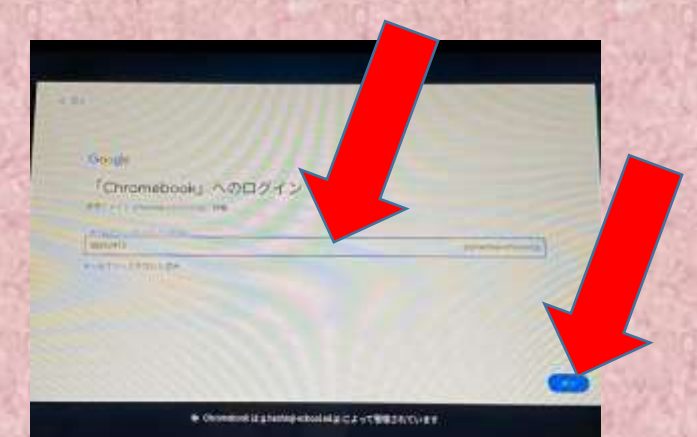

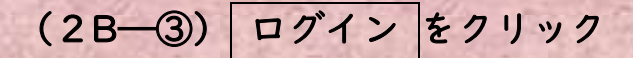

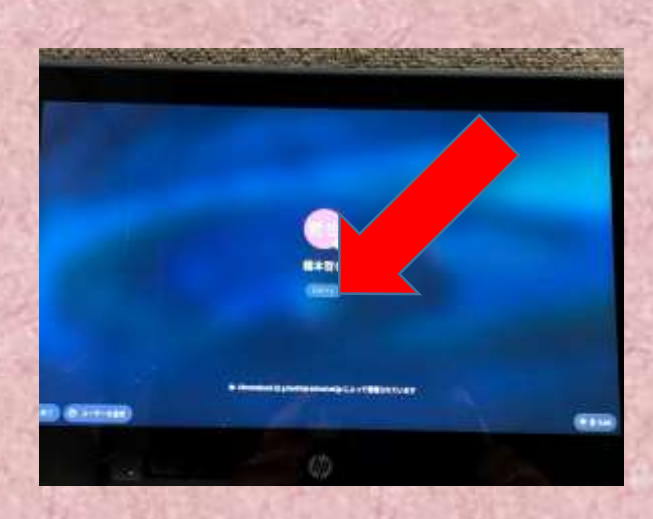

(3)壁紙のみの画面となった場合は、画面を下部から上方にスワイプして(なでて)、アイコンが並んでいる画面を持ち上げる。その後、任意のアイコンをクリックする。(「google ドライブ」を例に説明を続けます)

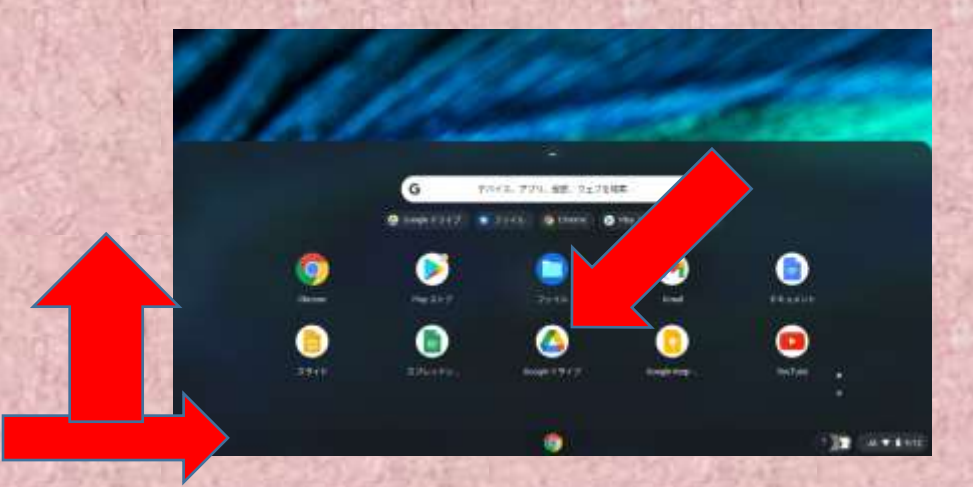

★前回ログアウト時の環境により、(4)の画面となることがあります。

(4)「・(9つのドット)(下図の①)」をクリック → 「Classroom(下図の②)」

をクリック

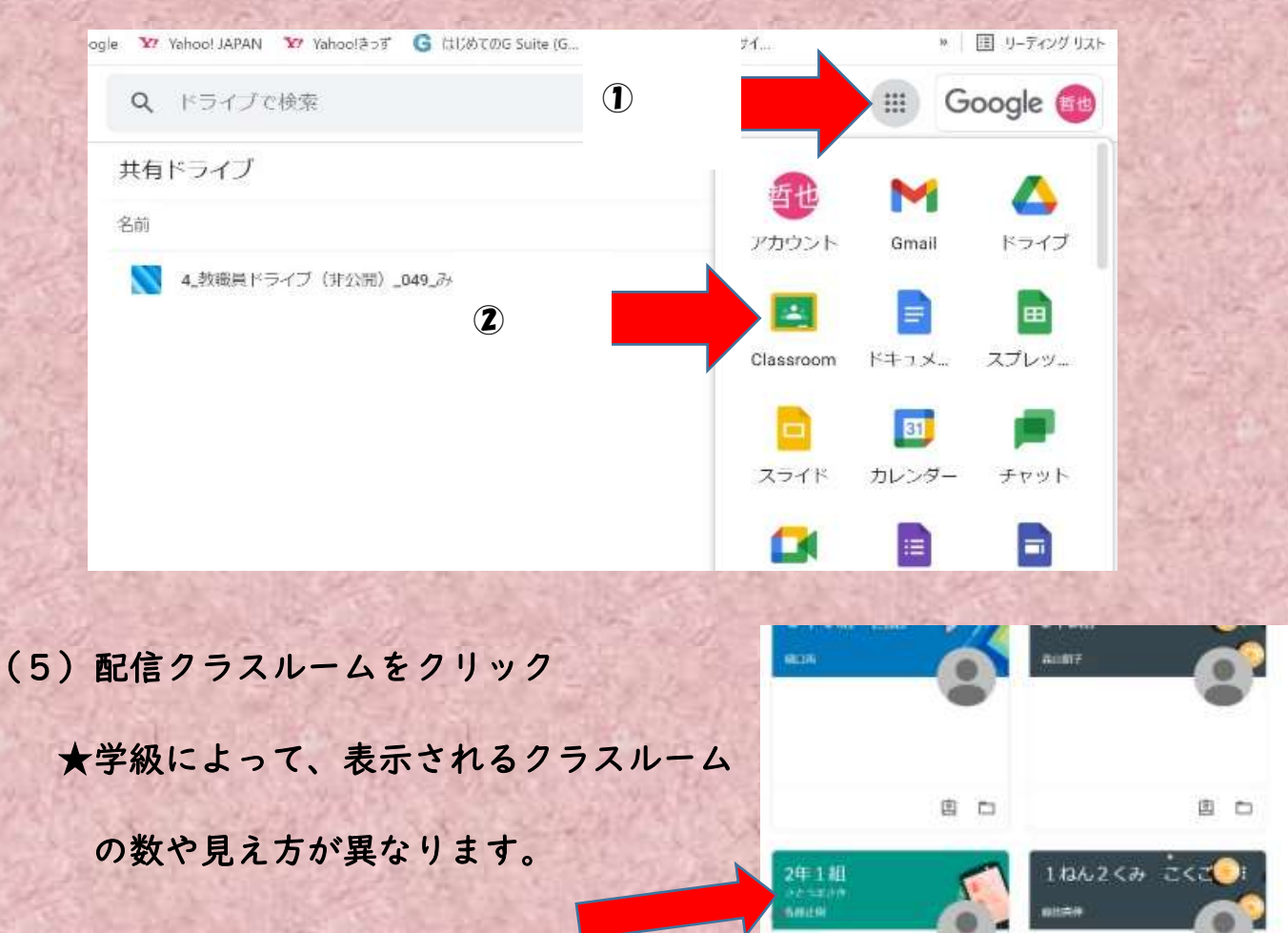

★学級によって、表示されるクラスルーム数や見え方が異なります。

| 学級    | 配信クラスルーム名  | 学級    | 配信クラスルーム名    |
|-------|------------|-------|--------------|
| 1-1   | 年 組オンライン   | 4 - 1 | 4年   組(2023) |
| 1 - 2 | 年2組 オンライン  | 4 - 2 | 4年2組ホームルーム   |
| 2 – 1 | 2年   組     | 5 – 1 | 5年   組クラスルーム |
| 2 - 2 | 2年2組 オンライン | 5 - 2 | 5年2組クラスルーム   |
| 3 – 1 | 3年   組     | 5 - 3 | 5年3組クラスルーム   |
| 3 - 2 | 3年2組       | 6 – 1 | R5 6年1組      |
| 名きも   | たちになった。    | 6 - 2 | R5 6年2組      |

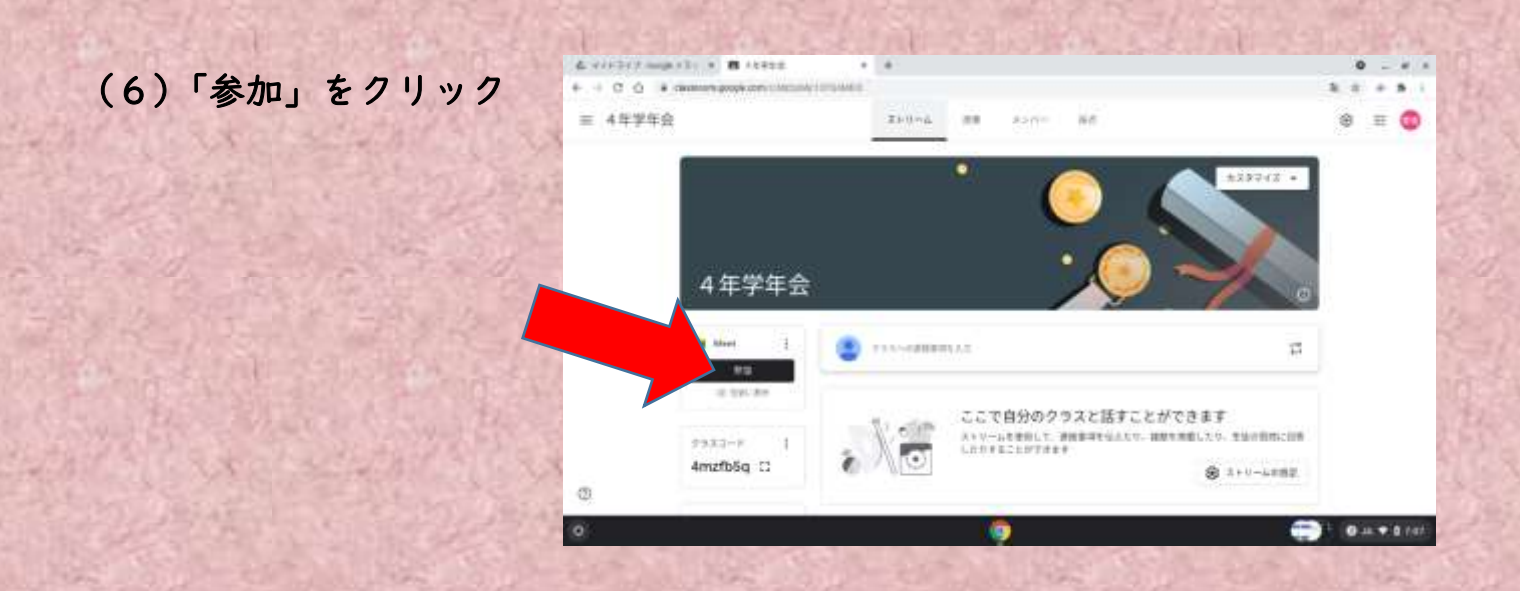

(7) 画面中央のポップアップ 閉じる をクリック後、画面左上に出るポップアッ

プにて、カメラとマイクの使用をともに 許可 をクリック。

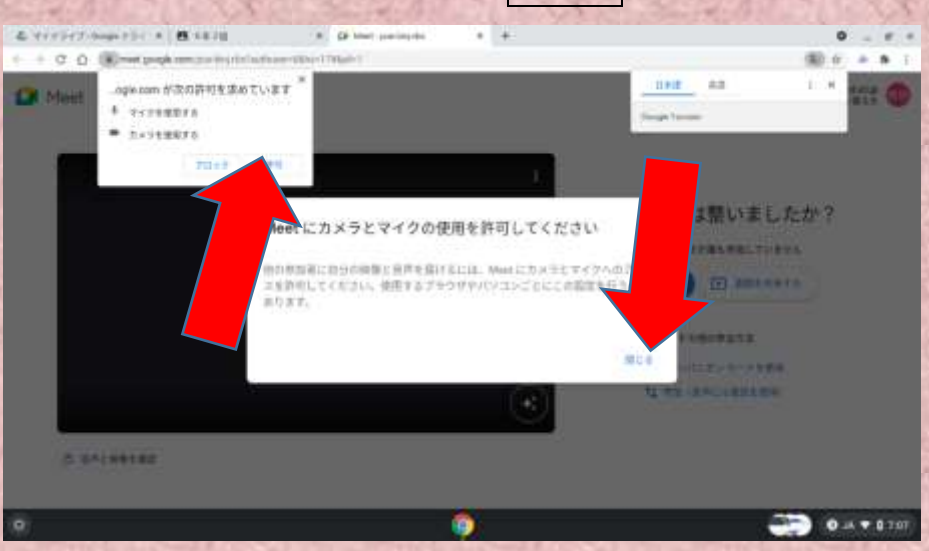

★ここで許可をし忘れると、配信時にカメラとマイクを使用しようとする際に ブロックがかかってしまいます。許可をし忘れて進んでしまった場合は、

Meet に参加後、(説明写真なし) 右上のタグにて、「カメラとマイクへのアク セスを常に許可する」を選んで完了をクリック。

【次ページに続く】

(8)カメラの映像下部に表示をされるカメラとマイクの設定を「オフ」にする
 → 画面右部「今すぐ参加」をクリックして Meet に参加する。

★カメラとマイクを「オン」にしてしまうと、ご家庭の映像や音声が全家庭に

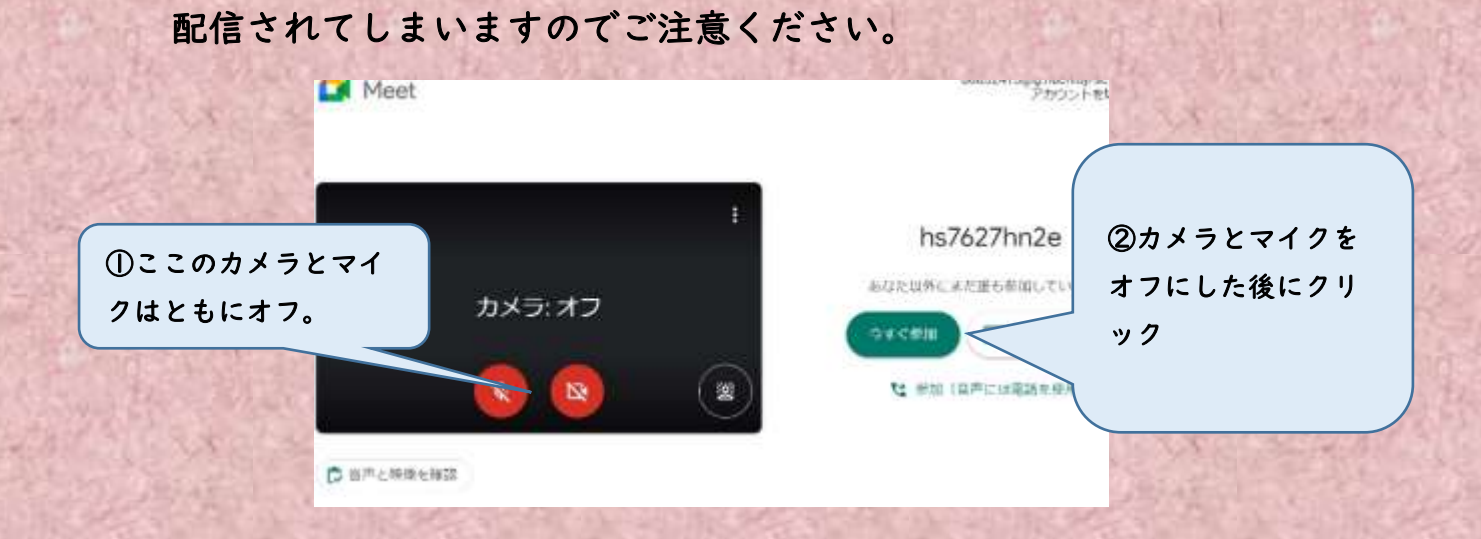

(9)①「全員の表示」をクリック → ②担任名の右部の「…(画面上では縦に三点)」をクリック → ③「☆ 画面に固定」をクリック の流れで学校の画面を 大きく固定する。

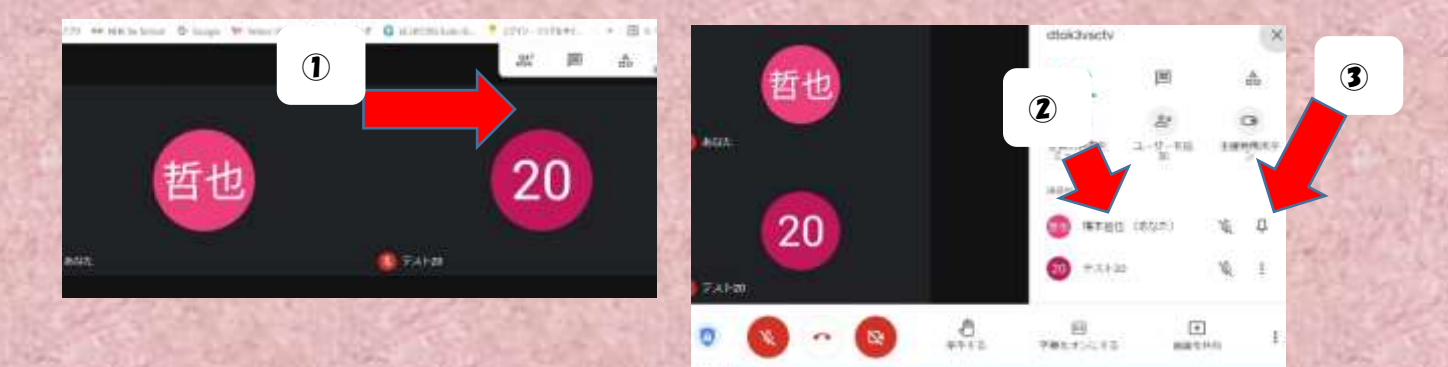

(10) 配信が始まったら、タブレット左側面のボタンにて、スピーカー音量を調

整する。(写真なし)

★タブレットのスピーカーで聞こえづらいときは、お手持ちの外付けのスピー

カーやイヤホンをご利用ください。

【次ページに続く】

(11)学校からの映像で画面共有がある場合は、共有画面もしくはカメラ画面の

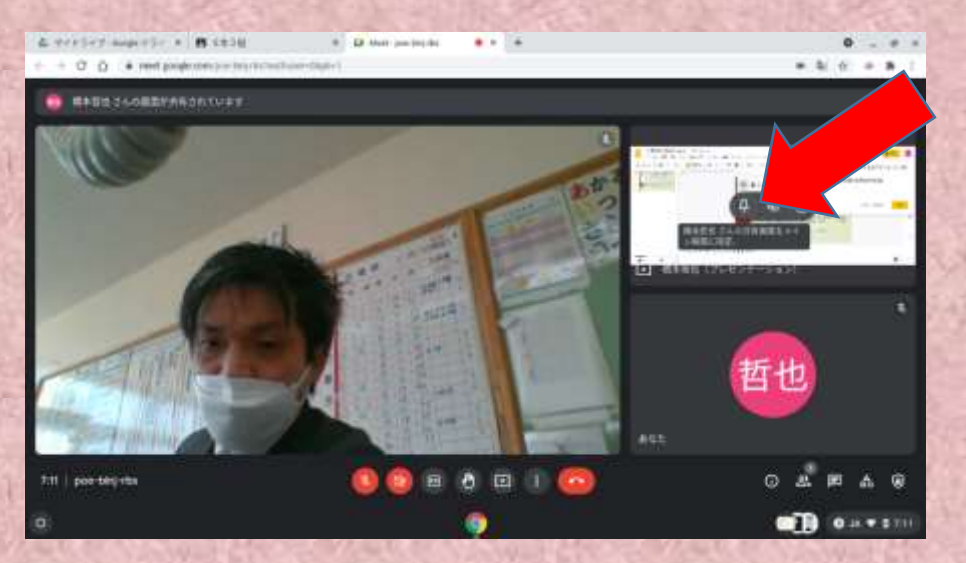

見たい方の画面上で右クリックの後に「 🖈 」をクリックする。

(その他)

★「レイアウトを変更」「全画面表示」「カメラを切り替え」などは、①の「…(画面上では縦に三点)」をクリックして操作してください。

★学校より質問や意見を求められた際、発言を希望される場合は、②の挙手ボタンを押し、指名されたらマイクをオンにしてご発言ください。

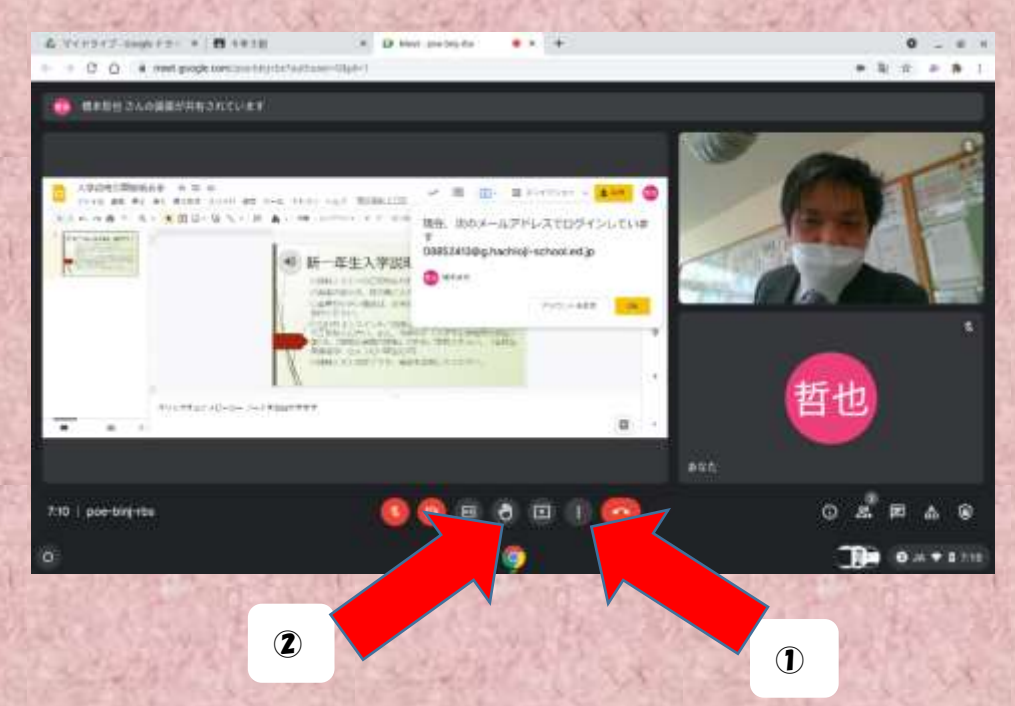

## 2 利用時の注意点について

「学習用端末の持ち帰りに係る確認

(<u>https://hachioji-school.ed.jp/weblog/files/kimie/doc/97463/1393285.pdf</u>)」をご参照ください。